## How to access Electronic EOBs

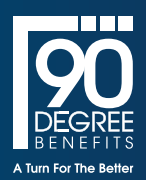

## Viewing an Electronic EOB

Viewing your paperless EOB is quick and easy! After logging into your 90 Degree Benefits member portal, follow the steps below to access your EOB.

- From the portal home page, click "BENEFITS" in the navigation menu to expand your claims options.
- 2. Then click "Claims" from the drop down menu.
- **3.** Your electronic EOBs can be found in the "Processed Claims" section of the screen.
- **4.** To download your EOB, simply locate the corresponding claim and select the blue "EOB" button.
- A copy of your EOB will be downloaded for you to view.

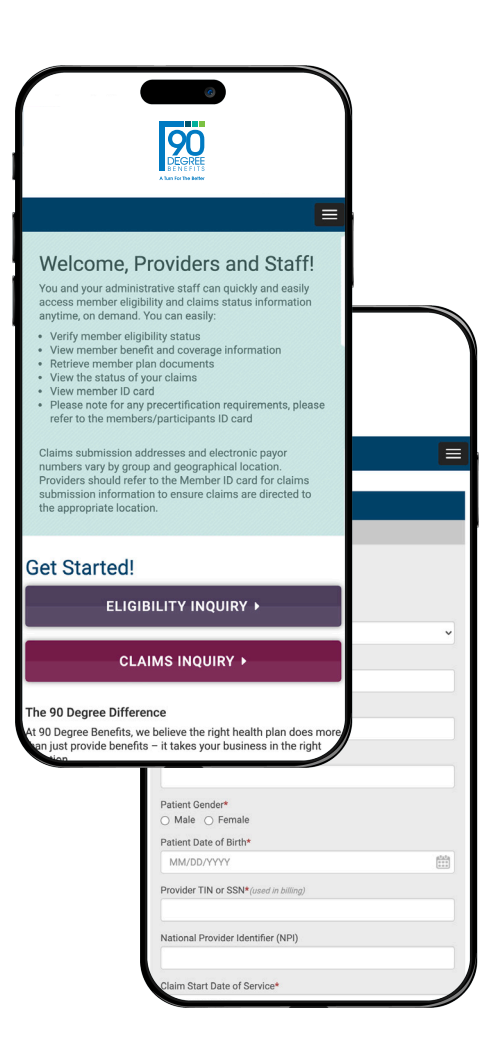